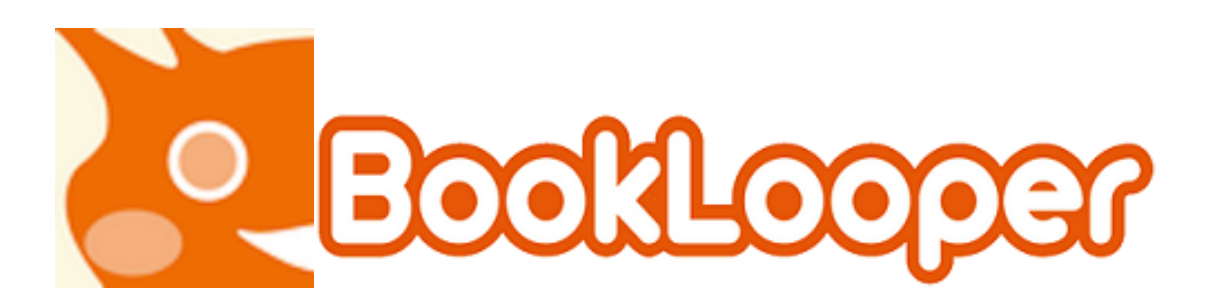

操作マニュアル

## 【BookLooper 設定情報】

BookLooper を初めて利用する為には以下の情報が必要です。

■機関コード■

A20

■サーバーアドレス■

https://aoyama.booklooper.jp

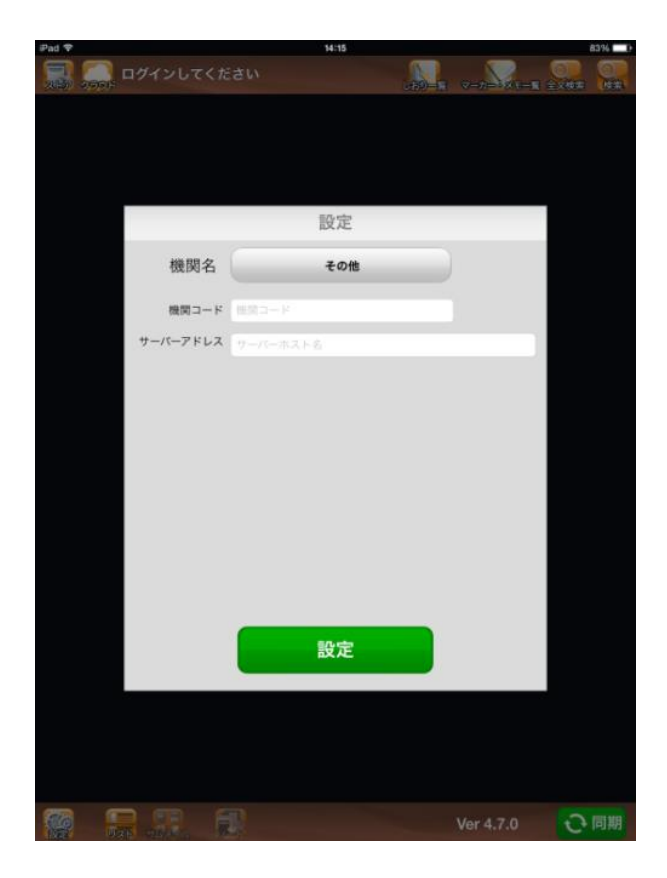

#### 【動作環境】

BookLooper は以下の環境でご利用いただけます。

| デバイス                   | 対応 OS                | 対応ブラウザ                       |
|------------------------|----------------------|------------------------------|
| タブレット版                 | iOS 7.1/8.1          | OS 標準ブラウザ                    |
|                        | Android 4.0 以上       |                              |
| スマートフォン版               | iOS 7.1/8.1          | OS 標準ブラウザ                    |
|                        | Android 4.0 以上       |                              |
| PC(Flash)版(※1)         | Windows® 7/8.1       | Internet Explorer® 8/9/10/11 |
| (※1) PC は Flash Player |                      | Google Chrome                |
| 11 以上のインストールが          | MAC OS X             | Safari 6                     |
| 必要となります。               | 10.7/10.8/10.9/10.10 | Google Chrome                |
| PC(AIR)版(※2)           | Windows® 7/8.1       |                              |
| (※2) PC は Adobe Air4.0 | MAC OS X             |                              |
| 以上のインストールが必            | 10.7/10.8/10.9/10.10 |                              |
| 要となります。                |                      |                              |
| Windows アプリ版           | Windows® 8.1         | Internet Explorer® 11        |
|                        |                      |                              |

なお、タブレットまたはスマートフォンでは、WiFi環境でのご利用を推奨いたします。

# 【初期設定とログイン方法】

# 《タブレット版》

iPad または Android タブレットをご利用の方は、専用アプリを使って読書することができます。以 下のリンクからアクセスするか、アプリストアで「BookLooper」と検索してアプリをインストール してください。

<iPad>

https://itunes.apple.com/jp/app/booklooper/id552284132

<Android タブレット>

https://play.google.com/store/apps/details?id=jp.co.kccs.BookLooper

### <注意: Android アプリ初回起動時にエラーが発生した場合>

Android アプリを初回起動して、エラーメッセージが出た場合はお持ち端末の設定画面から WiFi 機能を オンにして、再度、アプリを起動してください。WiFi 機能がオンであれば、WiFi への接続環境がなくと もご利用いただけます。初回の設定が完了すれば WiFi 設定をオフにしてもお使いいただけます。 ※通信キャリア回線が非搭載のタブレット端末(WiFi モデル)では WiFi に接続いただかないとコンテン ツのダウンロードができませんのでご注意ください。

#### アプリ設定

はじめてタブレット版アプリを使う場合は、サーバーアドレスと機関コードの設定が必要です。アプリ を起動すると設定画面が開きますので、以下の値を設定してください。

| 機関名      | 「その他」を選択 |
|----------|----------|
| 機関コード    | 所属の機関コード |
| サーバーアドレス | 機関コード    |

※詳細は別紙【BookLooper 設定情報】を参照して下さい。

機関名「その他」を選択すると、機関コードとサーバーアドレスの入力フィールドが表示されます。

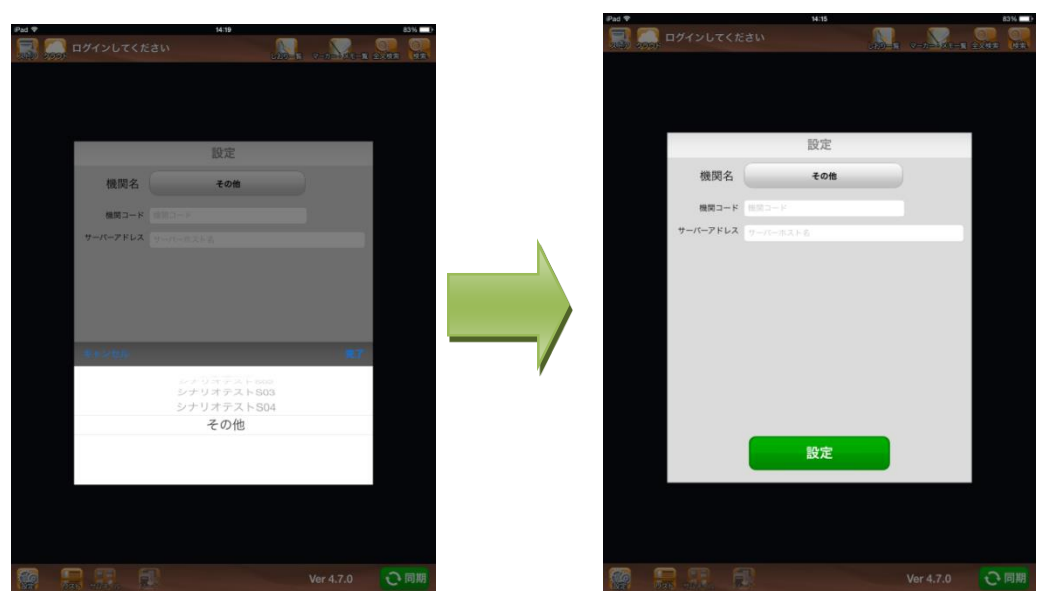

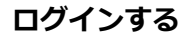

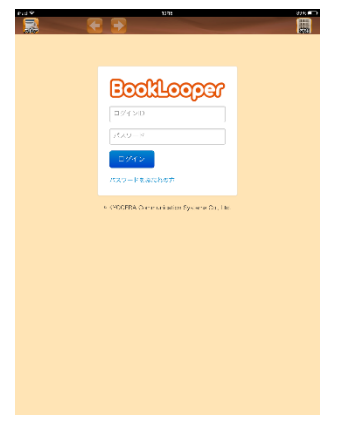

ログイン ID・パスワードを入力し「ログイン」ボタンを押してください。

- ・ログイン ID : ご自身のログイン ID
- ・パスワード:所属機関より配布されているパスワード

### 《スマートフォン版》

iPhone または Android スマートフォンをご利用の方は、専用アプリを使って読書することができます。以下のリンクからアクセスするか、アプリストアで「BookLooper」と検索してアプリをインストールしてください。

<iPhone>

https://itunes.apple.com/jp/app/booklooper/id552284132

<Android スマートフォン>

https://play.google.com/store/apps/details?id=jp.co.kmsi.booklooper.mobile

<注意: Android アプリ初回起動時にエラーが発生した場合>

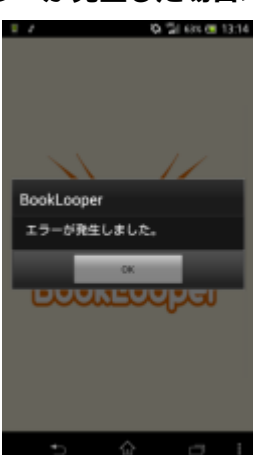

Android アプリを初回起動して、上記のエラーメッセージが出た場合はお持ち端末の設定画面から WiFi 機能をオンにして、再度、アプリを起動してください。WiFi 機能がオンであれば、WiFi への接続環境が なくともご利用いただけます。初回の設定が完了すれば WiFi 設定をオフにしてもお使いいただけます。

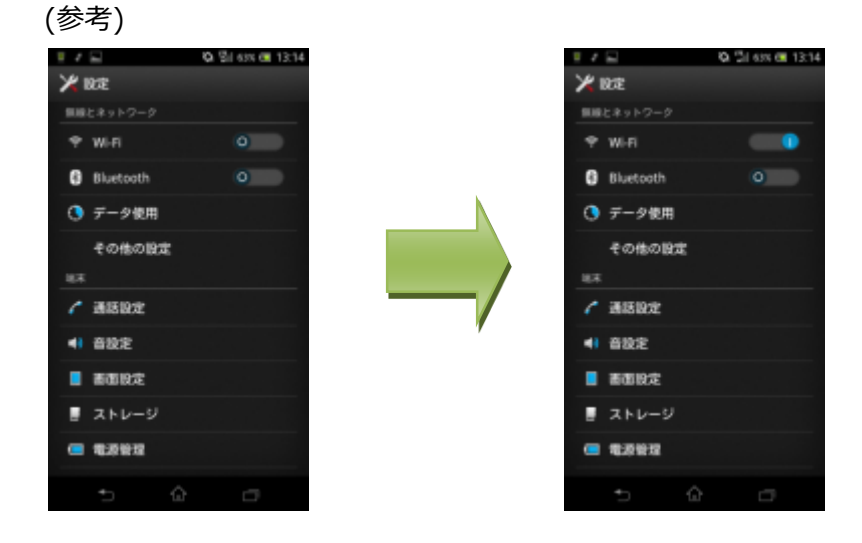

#### アプリ設定

はじめてタブレット版アプリを使う場合は、機関コードの設定が必要です。アプリを起動すると設定画 面が開きますので、以下の値を設定してください。

| 機関名      | 「その他」を選択 |
|----------|----------|
| 機関コード    | 所属の機関コード |
| サーバーアドレス | 機関コード    |

※詳細は別紙【BookLooper 設定情報】を参照して下さい。

機関名「その他」を選択すると、機関コードとサーバーアドレスの入力フィールドが表示されます。

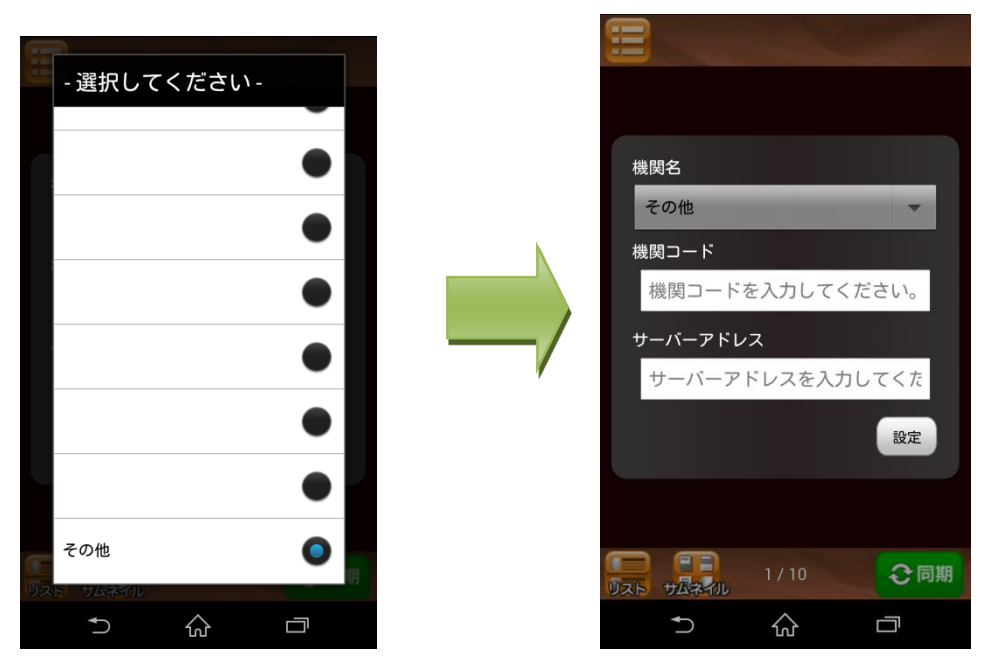

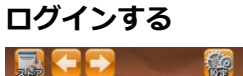

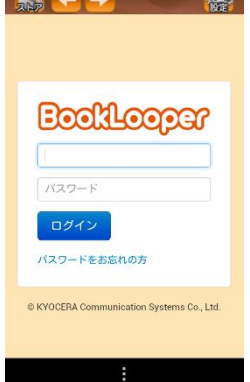

ログイン ID とパスワードを入力しログインボタンを押してください。

- ・ログイン ID:ご自身の ID
- ・パスワード:所属機関より配布されているパスワード

#### 《PC (Flash)版》

ブラウザのアドレスバーにサーバーアドレスを入力する。(対応ブラウザの種類は「動作環境.pdf」 をご確認ください)

※詳細は別紙【BookLooper 設定情報】を参照して下さい。

ログインする

| Bookloog                                  |
|-------------------------------------------|
|                                           |
| パスワード                                     |
| ログイン                                      |
| © KYOCERA Communication Systems Co., Ltd. |
|                                           |

機関名・ログイン ID・パスワードを入力し「ログイン」ボタンを押してください。

- ・ログイン ID : ご自身のログイン ID
- ・パスワード:所属機関より配布されているパスワード

### 《PC(AIR)版》

PC(AIR)版で書籍をご覧になる場合は、以下の設定が必要です。 ダウンロードを行うことで、オフライン環境でもご利用いただけます。

**アプリのインストールと設定** 【インストール手順】 以下のリンクからアクセスし、アプリをインストールしてください。 http://start.booklooper.jp/

① 該当するご利用端末のインストール手順へ進んでください。

| アプリインストールの手順         ご利用になる環境を以下から選択してください。         •Windowsをご利用の方       •Macをご利用の方         Windows版の手順へ       Mac版の手順へ | Bookloopar                             |                        |
|----------------------------------------------------------------------------------------------------|----------------------------------------|------------------------|
| <ul> <li>Windowsをご利用の方</li> <li>Macをご利用の方</li> <li>Mac版の手順へ</li> <li>Androidをご利用の方</li> </ul>                           | アプリインストールの手順<br>ご利用になる環境を以下から選択してください。 |                        |
| eiPad/iPhonoたご利田の古                                                                                                    | ●Windowsをご利用の方<br>Windows版の手順へ         | ●Macをご利用の方<br>Mac版の手順へ |
|                                                                                                    | ●iPad/iPhoneをご利用の方                     | ●Androidをご利用の方         |

アプリをダウンロード」ボタンをクリックしてください。

| STEP1: アプリのダウンロード                             |                                            |  |
|-----------------------------------------------|--------------------------------------------|--|
| 以下のボタンをクリックするとダウンロードが始まります。                   | 「アプリをダウンロード」ボタンをクリックし<br>アプリをダウンロードしてください。 |  |
| アプリをダウンロード                                    |                                            |  |
| $\bullet \circ \circ \circ \circ \circ \circ$ |                                            |  |
|                                               |                                            |  |
|                                               |                                            |  |

③ダウンロードした zip ファイルを解凍(展開)してください。

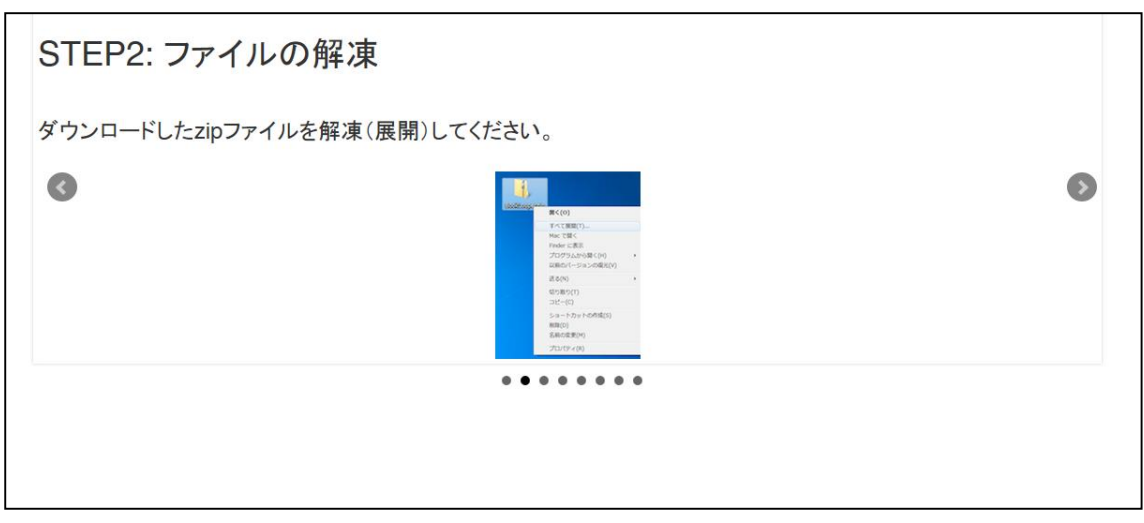

④解凍してできた「BookLooper.exe」をダブルクリックします。

| STEP3: アプリのインス         | ストール(1)                                                                                                    |   |
|------------------------|----------------------------------------------------------------------------------------------------|---|
| 解凍してできた「BookLooper.exe | 」をダブルクリックします。                                                                                                    |   |
| 3                      | Image: Advance         Image: Advance         Image: | ۲ |
|                        |                                                                                                    |   |

⑤インストール先を変更し、「続行」ボタンをクリックしてください。

| STEP4: アプリのインストール           | (2)                                                                                                    |   |
|-----------------------------|----------------------------------------------------------------------------------------------------|---|
| インストール先を「C:¥BookLooper」に書き換 | え、「続行」をクリックします。                                                                                                    |   |
| 3                           | 2000 - 2000 - 2000 - 2000     Exact - 2000 - 2000     Exact - 2000 - 2000     Exact - 2000 - 2000     Exact - 2000 - 2000     Exact - 2000 - 2000     Color-400     Color-400     Color-400     Final rape | • |
|                             | 67                                                                                                    |   |
|                             |                                                                                                    |   |

注:インストール先は「C:¥Program Files」 以外にしてください。

| ▲ アブリケーションのインストール                                                                          |  |
|--------------------------------------------------------------------------------------------|--|
| BookLooper<br>インストールの環境設定<br>☑ ショートカットアイコンをデスクトップに追加<br>☑ インストール/後にアプリケーションを起動<br>インストール先: |  |
| C¥Program Files                                                                            |  |
| 例:C:¥                                                                                      |  |
| 続行 キャンセル                                                                                   |  |

続行ボタンをクリックすると、アプリがインストールされます。 アプリ起動後、設定を行ってください。

#### 【アプリ設定】

はじめて PC(AIR版)アプリを使う場合は、サーバーアドレスと機関コードの設定が必要です。アプリを起動すると設定画面が開きますので、以下の値を設定してください。

| 機関名      | 「その他」を選択 |
|----------|----------|
| 機関コード    | 所属の機関コード |
| サーバーアドレス | 機関コード    |

※詳細は別紙【BookLooper 設定情報】を参照して下さい。

機関名「その他」を選択すると、機関コードとサーバーアドレスの入力フィールドが表示されます。

| 💆 BookLooper                                                                                                    |                  |    |
|----------------------------------------------------------------------------------------------------|------------------|----|
| and the second second s |                  | 本棚 |
|                                                                                                    | 設定               |    |
|                                                                                                    | その他・             |    |
|                                                                                                    | 機関コード            |    |
|                                                                                                    | サーバーアドレス         |    |
|                                                                                                    | 同期時のプロキシ設定       |    |
|                                                                                                    | □ 自動構成スクリプトを使用する |    |
|                                                                                                    | □ プロキシを使用する      |    |
|                                                                                                    |                  |    |
|                                                                                                    |                  |    |
|                                                                                                    |                  |    |
|                                                                                                    |                  |    |
|                                                                                                    | 設定               |    |
|                                                                                                    |                  |    |
|                                                                                                    |                  |    |

設定ボタンをおすと、ログイン画面へ遷移します。

| パスワード<br>ログイン                             |
|-------------------------------------------|
| © KYOCERA Communication Systems Co., Ltd. |
| 0,                                        |

ログイン ID・パスワードを入力し「ログイン」ボタンを押してください。

- ・ログイン ID : ご自身のログイン ID
- ・パスワード:所属機関より配布されているパスワード

#### 《Windows アプリ版》

Windows 8.1 端末をご利用の方は、専用アプリを使って読書することができます。以下のリンクからアクセスするか、Windows ストアで「BookLooper」と検索してアプリをインストールしてください。

http://start.booklooper.jp/win8.html

#### アプリ設定

はじめて Windows アプリ版を使う場合は、サーバーアドレスと機関コードの設定が必要です。アプリを 起動すると設定画面が開きますので、以下の値を設定してください。

| サーバーアドレス | 所属のサーバーアドレス |
|----------|-------------|
| 機関コード    | 所属の機関コード    |

※詳細は別紙【BookLooper 設定情報】を参照してください。

| ( <b>क्र</b> )<br>ストア | <b>O</b><br>BRE |                                                          |                           |             | ( <b>)</b> |
|-----------------------|-----------------|----------------------------------------------------------|---------------------------|-------------|------------|
|                       |                 |                                                          | 初期設定    ◎症                |             |            |
|                       |                 | አኑን                                                      | <b>サーバアドレス</b><br>サーバアドレス | ±01₀        |            |
|                       |                 | <ul> <li>設定ボタ:</li> <li>ネットワー・</li> <li>サーバが湯</li> </ul> | 機関コード<br>機関コード            | い。<br>人ださい。 |            |
|                       |                 |                                                          |                           |             |            |
|                       |                 |                                                          |                           |             |            |
|                       |                 |                                                          |                           |             |            |
|                       |                 |                                                          |                           |             |            |
|                       |                 |                                                          |                           |             |            |

### ログインする

| Booklooper                                |  |  |
|-------------------------------------------|--|--|
| パスワード                                     |  |  |
| © KYOCERA Communication Systems Co., Ltd. |  |  |

ログイン ID とパスワードを入力しログインボタンを押してください。

- ・ログイン ID : ご自身の ID
- ・パスワード:所属機関より配布されているパスワード